## **Student Data Capture System**

2017 Data submissions 4 and 5

This guide provides a list of tasks to prepare data submissions 4 and 5 for Year 12 student data.

As timelines for data processing are extremely tight, schools should ensure that they comply with the due dates and times. Schools that fail to meet the due dates and times may not have their students' records processed by the dates advertised on the QCAA's senior education profile calendar for 2017.

| Task                                                                                                    | Data submission 4                                                                                                    | Data submission 5                                                                                                    |  |
|----------------------------------------------------------------------------------------------------|----------------------------------------------------------------------------------------------------|----------------------------------------------------------------------------------------------------|--|
| Ensure your school is using the correct SDCS version.                                                                  | Use SDCS version 17.2f                                                                                                    |                                                                                                    |  |
| Submit your data by the due date.                                                                                      | Data is due at QCAA by <b>12 noon</b><br><b>Monday 20 November 2017.</b><br>Upload the files using the <b>Submit</b><br><b>files</b> facility on the QCAA website.                                                                                                    | Data is due at QCAA by <b>10 am</b><br><b>Thursday 23 November 2017.</b><br>Upload the files using the <b>Submit file</b><br>facility on the QCAA website.                                                                                     |  |
| Update the disk status (in<br>the Year 12, 2017 cohort<br>select <b>File</b> menu > <b>Change</b><br><b>File #</b> ).  | Change the disk number to 4.                                                                                                    | Change the disk number to 5.                                                                                                    |  |
| Enter Agreed and Exit<br>proposals for Authority<br>subjects from <i>Form R6</i> on<br>the SDCS <b>Subjects</b> tab.   | Enter the proposals for small and intermediate groups.                                                                                                    | Enter the proposals for large groups.                                                                                                    |  |
| Enter Levels of<br>Achievement (LoAs) on the<br>SDCS <b>Student Details</b> or<br><b>Class Lists</b> screens.          | Enter this data for students in<br>each small and intermediate<br>group (including small and<br>intermediate, transfer and SDE<br>subjects).                                                                                                    | Enter this data for all students in each<br>subject-group (including large subjects<br>and Authority-registered /SAS<br>subjects).                                                                                                    |  |
| Enter Subject achievement<br>indicators (SAIs) on the<br>SDCS <b>Student Details</b> or<br><b>Class Lists</b> screens. | Enter SAIs for OP-eligible<br>students, including visa students,<br>in each small and intermediate<br>group (SAIs for small and<br>intermediate groups are the Rung<br>position).                                                                                               | Enter SAIs for all OP-eligible students,<br>including visa students, in each<br>subject-group (SAIs for large groups<br>are the assigned 200–400 number).                                                                                      |  |
| Include VET qualification<br>and units of competency<br>outcomes.                                                      | Recommended for all VET qualifications.                                                                                                    | <ul> <li>Required for all VET qualifications.</li> <li>From the Course Completed drop down menu, select:</li> <li>Yes for a student to be awarded a Certificate.</li> <li>No for a student to be awarded a Statement of Attainment.</li> </ul> |  |
| Update student and subject details.                                                                                    | Check and update students' personal details and subject enrolments. The name contained in these data submissions will be printed on the student's SEP (Senior Education Profile) and the address is where SEPs will be posted to. Pay careful attention to student eligibility. |                                                                                                    |  |
| Create Data Submission<br>Reports are automatically                                                                    | <ul><li>Include the following reports:</li><li>The Class Lists report, which</li></ul>                                                                                                    | <ul><li>Include the following reports:</li><li>Form R6 for large groups and any</li></ul>                                                                                                    |  |

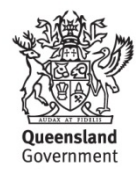

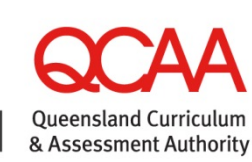

| generated when creating<br>data files in SDCS. Include<br>reports in satchel and post<br>to QCAA.<br><b>Two (2)</b> x Australia Post<br>EXPRESS POST 1kg<br>Satchels are supplied to<br>schools for return of Final<br>Submissions of Forms R6,<br>R7 and associated school<br>materials. | <ul> <li>should be stapled to the corresponding <i>Form R6</i> and any associated <i>Form R7</i> for each small and intermediate subject-group.</li> <li>Satchel is due at QCAA by 12 noon Monday 20 November 2017.</li> </ul> | <ul> <li>associated Form R7 (Class Lists <u>not</u> required)</li> <li>Form A14 (contact person during school summer holidays). Scan and email completed Form A14 to helpdesk@qcaa.qld.edu.au. with school number and name in the email Subject Line eg: 101 Brisbane College – Form A14</li> <li>Satchel is due at QCAA by 10 am Thursday 23 November 2017.</li> </ul> |
|----------------------------------------------------------------------------------------------------|----------------------------------------------------------------------------------------------------|----------------------------------------------------------------------------------------------------|
|----------------------------------------------------------------------------------------------------|----------------------------------------------------------------------------------------------------|----------------------------------------------------------------------------------------------------|

#### **Class Lists**

Subject class lists, to be attached to R6s, will be automatically generated when creating data files for submissions 4 and 5.

Where subject class lists are generated via the **Reports** menu and select **Class Lists** for attachment to R6s, please ensure the below filters are used.

| Class Lists Report                       | X        |
|------------------------------------------|----------|
| Subject:                                 | ОК       |
| Class: Authority Subjects Onl            | K Cancel |
| Eligibility Selection                    | <b>.</b> |
| All Students                             |          |
| OP Eligible Students                     |          |
| C OP Ineligible Students                 |          |
| Print Groups                             |          |
| Small / Intermediate Subject Groups only |          |
| Small, Intermediate and Large            |          |
| -Order By-                               |          |
| C LoA/SAI                                |          |
| C LoA / SAI within Class                 |          |
| Name                                     |          |
| C Name within Class                      |          |
| Content                                  |          |
| Subject Details                          |          |
| C Empty Results Grid (markbook)          |          |
|                                          |          |

#### **Determining group sizes**

To determine group sizes:

- 1. Run a full batch validation (File menu>Validation).
- 2. Produce a **Subject Summary Report** (via the **Reports** menu) to see subject-group size information:

| Group size                      | Small | Intermediate | Large |
|---------------------------------|-------|--------------|-------|
| OP-eligible students (non-visa) | 1–9   | 10–13        | >13   |

#### **SDCS Checking Reports**

The SDCS Checking Report is published on the school specific reports page on the QCAA website

https://www.qcaa.qld.edu.au/secure\_site/secure/schools/reports/schoolSpecificReports.jsp approximately one week after each Data Submission.

This report is produced after SDCS data collection processing to highlight SDCS data elements that may need checking and correction. This report is designed to detect common errors identified through the SDCS data collection process and to aid in the continual data flow between schools and QCAA.

It is imperative you download this report and action as required. These errors will prevent a student's learning account being populated with enrolment and result details from SDCS and may also prevent your school from becoming a student's Main Learning Provider in SLIMS.

Check the data in both SDCS and SLIMS and amend one or both to reflect the correct details **prior** to the next SDCS data submission.

#### **Common error / warning messages**

To view the error / warning message, click on the **Student Details** tab (for a particular student) then click on the **Messages** tab.

| Symbol | Explanation                                                                                         |  |  |  |  |  |
|--------|----------------------------------------------------------------------------------------------------|--|--|--|--|--|
| ✓      | Validated, no errors or warnings                                                                    |  |  |  |  |  |
| ×      | Errors exist in record; data cannot be submitted with errors                                        |  |  |  |  |  |
| ?      | Invalidated state; changes have been made but not validated; left students are always in this state |  |  |  |  |  |
| i      | No errors or warnings; an information message                                                       |  |  |  |  |  |
| W      | Warning exists; schools should check, but may not necessarily be required to fix.                   |  |  |  |  |  |

#### **Solutions**

| Message                                                     | Explanation | Solution                                          |
|-------------------------------------------------------------|-------------|---------------------------------------------------|
| <b>Error Message 48:</b><br>Level of Achievement is missing |             | Enter the LoA for the student and subject listed. |

| <b>Error Message 53:</b><br>SAI is missing                       |                                                                                                    | Enter the SAI for the student and subject listed.                                                                                                    |
|------------------------------------------------------------------|----------------------------------------------------------------------------------------------------|----------------------------------------------------------------------------------------------------|
| Error Message 271:<br>Agreed proposal missing                    |                                                                                                    | Enter the agreed proposal from the <i>Form R6</i> on the <b>Subjects</b> tab against the subject.                                                                                                    |
| Error Message 272:<br>Exit proposal missing                      |                                                                                                    | Enter the exit proposal from the <i>Form R6</i> on the <b>Subjects</b> tab against the subject                                                                                                    |
| Error Message 274:<br>Proposal not Equal to Students<br>Enrolled | <ul> <li>The problem could stem<br/>from an error in the<br/>following places:</li> <li>totals have been<br/>entered incorrectly from<br/><i>Form R6</i></li> <li>totals on <i>Form R6</i> are<br/>incorrect</li> <li>Students have left the<br/>school and have been<br/>ceased in SDCS <u>after</u><br/><i>Form R6</i> was<br/>completed. In this case,<br/>the student should be<br/>deducted from the totals<br/>in SDCS.</li> </ul> | Take note of the subject code that the<br>error message is displayed for. Check<br>and update <b>Initial Proposal</b> totals with<br>the number of students enrolled in the<br>specified subject. Refer to <b>Class List</b><br>tab for total number of students. |
| Error Message 300:<br>LoA numbers do not match exit<br>proposal  |                                                                                                    | Ensure the <b>Assigned at last Batch</b><br><b>Validation</b> LoA counts do equal the<br><b>Exit proposal</b> LoA counts (see<br><b>Proposals</b> tab).                                                                                                    |
| Error Message 305:<br>Overlapping LoA/SAI ranges                 | The incorrect SAIs have been entered or is out of the ranges.                                                                                                    | Print the SAI ranges report to identify the problem.                                                                                                    |

| Error no. | Description                                | Solution                                                                                                    |
|-----------|--------------------------------------------|----------------------------------------------------------------------------------------------------|
| 271       | Agreed proposal missing                    | Enter the agreed proposal from the <i>Form R6</i> on the <b>Subjects</b> tab against the subject.                                                                               |
| 272       | Exit proposal missing                      | Enter the exit proposal from the <i>Form R6</i> on the <b>Subjects</b> tab against the subject.                                                                                 |
| 48        | Level of Achievement is missing            | Enter the LoA for the student and subject listed.                                                                                                    |
| 53        | SAI is missing                             | Enter the SAI for the student and subject listed.                                                                                                    |
| 274       | Proposal is not equal to students enrolled | Ensure the <i>exit</i> and <i>assigned at last batch validation</i> totals (see <b>Proposals</b> tab) are equal and represent the number of students exiting from this subject. |
| 300       | LoA numbers do not match exit              | Ensure the assigned at last batch validation LoA                                                                                                    |

|     | proposal                   | counts do equal the <i>exit proposal</i> LoA counts (see <b>Proposals</b> tab). |  |  |
|-----|----------------------------|---------------------------------------------------------------------------------|--|--|
| 305 | Overlapping LoA/SAI ranges | Print the SAI ranges report to identify the problem.                            |  |  |

#### Changes to LoA and SAIs after data submission 4

After data submission 4, changes to SAIs for students in small and intermediate groups may be made only after consultation between the school and the QCAA. QCAA staff will then compare the *Form R6* and allocated SAIs, and may contact the school to clarify any anomalies. Additional review material may be requested.

Changes requested by QCAA staff and agreed to by the school must be entered in SDCS by the school. However, additional exchange files do not need to be sent in this instance. Schools should check the changes when they receive the student report from the QCAA after data submission 5 is processed.

Most of the checking of small and intermediate groups will be carried out after data submission 5 is received, but checking will continue until the certificates are posted. QCAA staff will make comparisons of information recorded on data submissions 4 and 5 and will reject unauthorised changes to SAIs for small and intermediate groups.

## Ineligible students

Ineligible students are not included when group sizes are calculated. LoAs and units studied must be recorded but SAIs should not be entered.

#### **Transfer students**

Some students may stop studying one or more subjects when they transfer to another school. In these circumstances, it is the new school's responsibility to determine SAIs. Such students must be counted when the new school determines the size of the subject group

## Visa students

#### SAIs

All students, including visa students, who studied an Authority or Authority-registered subject for at least one semester must appear on data submissions. Schools must record SAIs for visa students. These SAIs are not included in scaling parameters.

#### Moderation fee for 2018

Year 11 and 12 visa students are required to pay a moderation fee to the QCAA on a yearly basis unless they have a valid reason for exemption. The fee in 2018 will be **\$438.20 per student per year** (GST not applicable).

#### **Reporting VET outcomes for Year 12 students**

Data submission 5 must include an outcome for each VET unit of competency a student has been studying during the data collection period as well as a valid start and end date.

For each VET course/qualification the course completed value *must* reflect the student's final achievement. This can be recorded in either Students Details or on the VET Students tab.

Record on either:

• Student Details page:

Course Completed -

- **'Yes**'. This action is only taken when a student has successfully completed all the units of competency required by the course packaging rules.

- '**No**'. Where students have *not* completed all the required units of competency.

|                                            | ATE HIGH SCHOOL<br>ourse: <b>BSB10115</b> | Certificate I in I | C<br>Business        | ourse Compl | eted: Yes | • |
|--------------------------------------------|-------------------------------------------|--------------------|----------------------|-------------|-----------|---|
| Unit of Competency VET Competency          | Outo                                      | come Provider      | Competency Completed | Start Date  | End Date  |   |
| BSBADM101 Use business equipment and       | Fresources SUC                            | x                  | Yes                  | 28/01/16    | 26/09/16  |   |
| BSBCMM101 Apply basic communication skills |                                           | x                  | Yes                  | 28/01/16    | 26/09/16  |   |
| BSBITU101 Operate a personal computer      |                                           | xc 🛛               | Yes                  | 28/01/16    | 26/09/16  |   |
| BSBITU102 Develop keyboard skills          |                                           | x                  | Yes                  | 28/01/16    | 26/09/16  |   |
| BSBLED101 Plan skills development          |                                           | x                  | Yes                  | 28/01/16    | 26/09/16  |   |
| BSBWHS201 Contribute to health and safet   | y of others SUC                           | x                  | Yes                  | 28/01/16    | 26/09/16  |   |

Or:

• VET Students tab:

Course Completed = 'Y'

Course Completed = 'N'

This tab is useful for checking purposes. Use the Copy Student Courses button to paste enrolment details into Excel

| 9                                                                 | Students   Studer | nt Details   Class Lists   Subjec | ts School VET VET Studen | its        | 1                | Cohort         | Year 10, 2016 🛛 🔻       |
|-------------------------------------------------------------------|-------------------|-----------------------------------|--------------------------|------------|------------------|----------------|-------------------------|
| STATE HIGH SCHOOL                                                 |                   |                                   |                          |            |                  |                |                         |
| Course BSB10115 Certificate I in Business   Number of Students in |                   |                                   |                          |            |                  |                | f Students in Course 56 |
|                                                                   | 4 4 +             | <b>H - - X</b>                    | 6                        |            |                  |                |                         |
| 0                                                                 | Course Studer     | ts Student VET Compet             | encies Active Students   | Only 🔲     | Copy S           | tudent Courses |                         |
|                                                                   | Student No        | Surname                           | Given Name               | Course Nam | ne               |                | Course Completed        |
|                                                                   |                   |                                   | Mackenzie                | BSB10115 C | Certificate I in | Business       | N                       |
|                                                                   |                   | -                                 | Jade                     | BSB10115 C | Certificate I in | Business       | Y                       |
|                                                                   |                   | _                                 | Edward                   | BSB10115 C | Certificate I in | Business       | N                       |
| II.                                                               |                   |                                   | George                   | BSB10115 C | ertificate I in  | Business       | N                       |
| 11                                                                |                   |                                   | Abbie                    | BSB10115 C | ertificate I in  | Business       | N                       |
| 11                                                                |                   |                                   | Мауа                     | BSB10115 C | ertificate I in  | Business       | N                       |
| UT.                                                               |                   | _                                 | Jade                     | BSB10115 C | ertificate I in  | Business       | N                       |
|                                                                   |                   |                                   | Jesse                    | BSB10115 C | ertificate I in  | Business       | N                       |

# Reporting VET outcomes for Years 10 and 11 students

It is essential for all Year 10 and 11 VET data to be up to date as this data is used for national reporting and also for inclusion in the Competency Completion Online System (CCOS).

#### Final amendment data submission due 4 December

**Final amendment data is due by 5 pm on Monday 4 December** before the QCAA database closes for printing of Year 12 Senior education profiles for 2017. You should upload the files using the **Submit files** facility on the SDCS area of the QCAA website.

Student and subject reports and the final amendment notification form will be released on the 'School specific reports' section of the QCAA secure website on **Monday 27 November 2017**.

Schools are asked to use these reports to check student data and results prior to the final amendment due date. The final amendment notification form must be returned to the QCAA via scanned and emailed to helpdesk@qcaa.qld.edu.au by 5 pm on **Monday 4 December 2017**.

The final amendment data submission should be used to make **minor** changes to students' personal details (for example, names and addresses).

QCAA staff will make comparisons of information recorded on data submissions 4 and 5 and will reject unauthorised changes to LoAs and SAIs.

#### Entering notional sounds for literacy and numeracy

Notional sounds for literacy and numeracy are to be entered in SLIMS — Registration and Banking System (RABS) by 5 pm, **Thursday 23 November 2017**.

To enter notional Sound into SLIMS

- 1. Log into SLIMS as a Main Learning Provider.
- 2. Retrieve the specific Student Learning Account.
- 3. On the personal details page, select the drop-down arrow for either Literacy Notional **Sound** or **Numeracy Notional Sound**. This will display a drop-down menu of the subjects and semesters the student has studied that may qualify them for literacy/numeracy.
- 4. Select the appropriate Subject and Semester combination for literacy and numeracy.
- 5. Click Save at the bottom of the screen.

| ning Accounts   Upload   Download   Staff Account   Defaults<br>Account   Logoot<br>Manage Learning Account -                                             |                                        |          |                                                                                                 |        |                                                                                                    |            |    |
|----------------------------------------------------------------------------------------------------|----------------------------------------|----------|-------------------------------------------------------------------------------------------------|--------|----------------------------------------------------------------------------------------------------|------------|----|
| Personal Detail                                                                                                    | 5                                      |          | Intended Learning Options                                                                       |        | Enrolments & Results                                                                                                    | OP/FP      |    |
| LUI:<br>Password:<br>Last Name:-<br>Gender:-                                                                                                    | Reset to initial Password  Female Male |          | Year Level:" Date of Birth:" Given Names:" Home Language:"                                      |        | Year 10     Vysar level at time of registration       December       English                                               |            |    |
| Country of Birth:                                                                                                    | Australia                              | ~        | CPP:                                                                                            | No     |                                                                                                    |            |    |
| Indigenous Status:*                                                                                                    | Not stated / Unknown                   | • •      | SSEC:                                                                                           | 2014 🗸 | Senior Secondary Education Completion Year                                                                                 |            |    |
| Literacy Notional Sound:<br>Notional Sound Literacy<br>Subject:<br>Remove Literacy Notional<br>Sound:                                                     | N0                                     | V        | Numeracy Notional Sound:<br>Notional Sound Numeracy Subject:<br>Remove Numeracy Notional Sound: |        | No<br>Mothematics A – Semester 1<br>Mothematics A – Semester 2<br>Mothematics A – Semester 3<br>Mothematics A – Semester 4 |            |    |
| Previous Names:                                                                                                    | Add Previous name                      |          |                                                                                                 |        |                                                                                                    |            |    |
| Contact Details:<br>Home Phone:                                                                                                    |                                        | Mobile P | hone:                                                                                           |        |                                                                                                    |            |    |
| Postal Address:<br>Address Line 1:*<br>Address Line 2:<br>Suburb/Town:*<br>Postcode:*(only if in Australia)<br>State:*(only if in Australia)<br>Country:* | Queensland                             |          |                                                                                                 |        |                                                                                                    |            |    |
| councer.                                                                                                    | (Answerding                            |          |                                                                                                 |        |                                                                                                    | Cancel Sav | ve |

To remove an incorrect notional Sound

- 1. Log into SLIMS as the Main Learning Provider.
- 2. Retrieve the specific Student Learning Account.
- 3. On the personal details page, select the checkbox **Remove Literacy Notional Sound** or **Remove Numeracy Notional Sound** and then click **Save** at the bottom of the screen.

For more information, see 'Section 4.4: Meeting literacy and numeracy requirements using a notional Sound' on page 27, of the *QCE Handbook* www.qcaa.qld.edu.au/downloads/senior/ qce\_handbook.pdf.

## **VET data**

Schools are required to submit complete and correct Year 10, 11 and 12 VET data on or by **Thursday 23 November 2017**.

**Note:** A reminder that the service of the printing of VET certificates and statements of attainment provided by QCAA **ceased at the end of the 2016 reporting year**.

#### **More information**

For help or further information, email helpdesk@qcaa.qld.edu.au or phone (07) 3864 0278.